## ハローワークから紹介された求職者の情報を見て 採否結果を入力する

## 採否結果を入力したい応募者の選択

 求人者マイページホーム画面で表示されている求人の中から、採否結果 を入力したい求人の「応募者管理に進む」をクリックします。

| 求人/応募管理                                                                                                    | 新規求人情報を登録                          | 株式会社 )<br>管轄安定所 | 1ローワークケ<br>名:飯田橋公共 | 7 様<br>職業安定所 |
|----------------------------------------------------------------------------------------------------|------------------------------------|-----------------|--------------------|--------------|
|                                                                                                    |                                    | 野喜メッセージ         | F: 100/\$          |              |
| 現在有効中または申し込み中の求人                                                                                                    | 有効中の求人を全て表示                        | 有効中求人           |                    |              |
| 職種 訪問介護員                                                                                                    | 公卿中                                | 求人区分            | 求人得致               | 经用人款         |
| 受付年月日:2019年5月18日 紹介期限日:2019年7月31日                                                                                                    |                                    | -#              | 319                | 96           |
| 求人区分 フルタイム                                                                                                    | 求人番号 13010-00099999                | 79              | 0P                 | 08           |
| 就業場所東京都千代田区<br>雇用形態 正社員                                                                                                    | 公開範囲 1.事業所名等を含む求人情報を公<br>開する       | 10 <b>2</b> -8  | 010                | 06           |
| 提供範囲 地方自治体、民間人材とジネス共に可<br>(1000-1000)(1000-1000)(1000-1000- |                                    | 求人者マイイ          | ページ外へリン            | れます。         |
| 22時代前,学歴代前,22代一調整が労働なし、地球二日朝に生日<br>1月15(1)時10(2)日本)、22代一調整可したは一つ状況。トライアル覆                                                                                                    | 1972」「戦切えし」「書類達考なし」「通知半当のケ」<br>用の用 |                 | イベント情報と            | k#           |

② 求人者マイページホーム画面で表示されている求人の中から、採否結果 を入力したい応募者名をクリックします。

| 応募者管理                                                                 | 哩                                                                           |                                                                       |                                                     |                                                                                  |                                                  |                                      |
|-----------------------------------------------------------------------|-----------------------------------------------------------------------------|-----------------------------------------------------------------------|-----------------------------------------------------|----------------------------------------------------------------------------------|--------------------------------------------------|--------------------------------------|
| この求人に応募した対                                                            | R職者の一覧です。「絞                                                                 | 応み検索」により対象者を絞っ                                                        | 。て一覧表示することもできま                                      | ¢.                                                                               |                                                  |                                      |
| 求人番号                                                                  |                                                                             | 13010-0099                                                            | 9999                                                |                                                                                  |                                                  |                                      |
| 職種名                                                                   |                                                                             | 介護福祉士                                                                 | ŧ                                                   |                                                                                  |                                                  |                                      |
| 雇用形態                                                                  |                                                                             | 正社員                                                                   |                                                     |                                                                                  |                                                  |                                      |
| 就業場所                                                                  |                                                                             | 〒100-0000<br>東京都千代                                                    | 田区coo1-x-x                                          |                                                                                  |                                                  |                                      |
| 受付年月日                                                                 |                                                                             | 2019年5月                                                               | ISE                                                 |                                                                                  |                                                  |                                      |
| 紹介期限日                                                                 |                                                                             | 2019年7月                                                               | 81 B                                                |                                                                                  |                                                  |                                      |
|                                                                       | $\sim$                                                                      | $\sim \sim$                                                           | $\sim$                                              | $\sim \sim$                                                                      | $\sim$                                           | $\sim$                               |
| 和介・応募日                                                                |                                                                             | 開始日 +<br>終了日 +                                                        |                                                     | 0 m                                                                              |                                                  |                                      |
| 5件中 1~5 件を表<br>広募者名をうしっうす<br>「不知用」の広義者に<br>広応基本の「選択」様を<br>してください。なお、広 | 表示件数<br>示 30件 マ<br>ると 応募者(9)割者)<br>方が積積を削除する<br>チェックル、「選択」本応<br>導省(二進考結果を通約 | 消費(総介状等)を確認したり<br>集合は、国民(際モチェックム)<br>基準を不存用しポジンをクリック<br>してから登録してください。 | 、メッセージを作成・確認した。<br>「選切した応募者を形容」ボタ<br>すると、ハローワークに基础? | り、運営計算をハローワーツに満時(信約)する。<br>ンをグリッルでな見い、<br>さく活営地車登録画面」が使示されますので、そ<br>」<br>」現代した応導 | く前<br>とができます。<br>れぞわめ広喜業について、不知<br>溶を邪態<br>週代した応 | 10込<br>へ 1 次へ><br>用理由などを登録<br>尊者を不振用 |
| □ 全て選択                                                                | 選考状況                                                                        | 広幕者                                                                   | マイページ<br>開設の有無                                      | 応募方法                                                                             | 紹介·広寨日                                           | 選考結果<br>登録日                          |
|                                                                       | 道考中                                                                         | 照日 勇気                                                                 | あり                                                  | オンラインハローワーク紹介                                                                    | 2019年5月18日                                       |                                      |
|                                                                       | 道考中                                                                         | 918M                                                                  | æų                                                  | オンライン自主応募(リクエスト応募)                                                               | 2019年5月18日                                       |                                      |
|                                                                       |                                                                             |                                                                       |                                                     |                                                                                  |                                                  |                                      |

## 応募者へ採否結果を連絡

応募者情報詳細画面が表示されますので、「求職者に選考結果を連絡」をクリックします。

| この求人に応募した求職者の情報です<br>広募者がマイページ開設している場合<br>オンラインハローワーク紹介やオンラー<br>ハローワークからご紹介した求難者に | す。<br>5. 応事業におしてパッセージを作成に送信することができます。<br>イン自主な原本による応募者については、高速勉強や応募書類、求職者情報を確認できます。<br>このにでは、17 kロージージ券付付りまご確認が交払い。  |
|-----------------------------------------------------------------------------------|----------------------------------------------------------------------------------------------------|
| 選考が終わった応募者について、マイ<br>応募者がマイページを開設していない<br>応募者への連絡後、「ハローワークへ                       | イベージを開設。ている場合は「大阪生活」参考結果を連絡」ボタンをゲリックして、運考結果を連結してください。<br>場合は、応募者に進行設備してください。<br>運営な業を登録がたタインリンス、ハロ・ワークへ運営結果をご連絡ください。 |
| 対象求人                                                                              | <sup>国介快を表示</sup><br>新環メッセージを含て表示<br>求職者に選考結果を連絡                                                                     |
| 遗考状况                                                                              | 速考中                                                                                                    |
| 求人番号                                                                              | 13010-0099999                                                                                                    |
|                                                                                   |                                                                                                    |
| ILTE                                                                              | 介護福祉士                                                                                                    |
| 職種<br>求人区分                                                                        | 介護編出士           フルタイム                                                                                                |
| <b>戦程</b><br>求人区分<br>雇用形態                                                         | 介護福祉士           フルタイム           正社典                                                                                  |
| <b>職程</b><br>求人区分<br>雇用形態<br>応募情報                                                 | 介護福祉士       フルクイム       正社員                                                                                          |
| <b>職種</b><br>求人区分<br>雇用形態<br><b>応募情報</b><br>氏名(79)ガナ)                             | 介護福祉士           フルクイム           正社員           アンク ユウキ                                                                |
| <b>職種</b><br>求人区分<br>雇用形態<br>た <b>募情報</b><br>氏名(フリガナ)<br>氏名(決テ)                   | 介護福祉士       フルクイム       正社員       アンク ユウキ       明日 勇気                                                                |

② 求職者への選考結果連絡画面が表示されます。
 必須入力項目と任意情報を入力し、「次へ進む」をクリックします。

| 必須 と表示されている項目は、必ず入力し<br>任意 と表示されている項目は、可能な範疇 | いてください。<br>同で入力してください。                                                                       |
|----------------------------------------------|----------------------------------------------------------------------------------------------|
| 宛先                                           | 明日 勇気様                                                                                       |
| 探否結果                                         | 送焼 規用 💌                                                                                      |
| 求職者への連絡事項                                    | 全角500次年30月<br>ご課社いただく書類を本目報知いたしますので、<br>期間までにご 施設 化さいますようわ解いいたします。<br>通送期間: souFao月eo日<br>任堂 |
| 偏考                                           | 金角5002年33月<br>任意                                                                             |

③ 選考結果連絡送信メッセージ内容確認画面が表示されます。内容を確認した上で、「完了」をクリックします。

| 0-9-9                | 125-3959-24                                                                             |    | Vicent |
|----------------------|-----------------------------------------------------------------------------------------|----|--------|
| ホーム(ホ)               | 選考結果連絡送信メッセージ内容確認                                                                       |    |        |
| 求職:                  | 以下のとおり登録してよろしいですか?                                                                      |    |        |
|                      | 宛先:明日 勇気様                                                                               |    |        |
| <u>必</u> 須 と<br>任意 と | 件名:過考結果のお知らせ                                                                            |    |        |
| 10 T                 | <b>派考結果</b> : 採用                                                                        |    |        |
| 规元                   | <b>求職者への連絡事項</b><br>二週出いただく書類をも日報追いたしますので、<br>期間までにご返送くださいますようお願いいたします。<br>遊送期間での年の月の6日 |    |        |
|                      | 编考                                                                                      |    |        |
|                      | キャンゼル                                                                                   | 完了 |        |
| 求職者へ                 | の連絡事項 任意                                                                                |    |        |

④ 求職者への選考結果連絡完了画面が表示されます。「応募者情報詳細へ戻る」をクリックします。

| 水薬者への選考結果連絡が売了しました。<br>採用通知した実態者(には労働条件通知者を接示してべたさい。<br>労働条件通知素の運転<br>ハローワークへの選考結果の連絡(登録)がお洗みでない場合は、応募者情報詳細面面の「ハローワークへの選考結果を登録」ボダンをクリック<br>ハローワークへの選考結果の連絡(登録)がお洗みでない場合は、応募者情報詳細面面の「ハローワークへの選考結果を登録」ボダンをクリック                                                                                                    | <u>ホーム &gt; 応募著管理</u><br>求職者への選考結果連絡完了                             |                   |
|----------------------------------------------------------------------------------------------------|--------------------------------------------------------------------|-------------------|
| ハローワークへの選考結果の連続(登録)がお満みでは、頃春省情報詳細面面の「ハローワークへの選考結果を登録」ボジンをグリック                                                                                                    | 求職者への選考起果連続が完了しました。<br>「招用通知」と手購者には労働条件通知書を提示してください。<br>労働条件違知識の選託 |                   |
| 了。<br>一                                                                                                    | ハローワータへの選考結果の連絡(登録)がお済みでない場合は、応募者情報詳細画面の「ハローワータへの                  | の遊考結果を登録」ボダンをクリック |
| いた かみ うちょう かんしょう しん かんしょう しん かんしょう しん かんしょう しん かんしょう しんしょう しんしょ しんしょ |                                                                    | 応募者情報詳細へ戻る        |

## ハローワークへ採否結果を連絡

① 応募者情報詳細画面において、「ハローワークへ選考結果を登録」を クリックします。

| この求人に応募した求職者の情報です<br>応募者がマイページ開設している場合<br>オンラインハローワーク紹介やオンライ<br>ハローワークからご紹介した求職者に | 広事者に対してハッセージを作成・送信することかできます。<br>/ 自主広募による広算者については、志望封照や広算書類、求職者情報を確認できます。<br>いては、「ハローブーが沿り灯をご確認なできい。                |
|-----------------------------------------------------------------------------------|----------------------------------------------------------------------------------------------------|
| 選考が終わった応募者について、マイ<br>応募者がマイページを開設していない<br>応募者への連絡後、「ハローワークへジ                      | ーンを開始。パロ・3年合は丁酸酸なご思考試果を運給」ボタンをクリックして、選考結果を連結してくれざい。<br>合は、応募者は「置原配紙してなびとい。<br>電気用を含調」ポタンをクリックム、ハローワークへ選考結果をご連絡なできい。 |
| 対象求人                                                                              | 期介状を表示 ● 新規メッセージを作成 ● メッセージを全て表示<br>ハローワークへ選考結果を登録                                                                  |
| 選考状況                                                                              | 通考中                                                                                                    |
| 求人番号                                                                              | 13010-00999999                                                                                                    |
| 職種                                                                                | 介護福祉士                                                                                                    |
| 求人区分                                                                              | 711/2414                                                                                                    |
| 雇用形態                                                                              | 正社員                                                                                                    |
|                                                                                   |                                                                                                    |
| 応募情報                                                                              |                                                                                                    |
| 応募情報<br>氏名(フリガナ)                                                                  | アンダニウキ                                                                                                    |

ハローワークへの選考結果連絡画面が表示されます。
 必須入力項目と任意情報を入力し、「次へ進む」をクリックします。

| 20日本県は、の10日本町、10月の1月日の町<br>に基着への送考約県(採用・不採用の<br>に基着約マイページを開設していない<br>広島本約マイページを開設していない<br>広島本町マイページを開設していない<br>広島本町マイページを開設していない<br>広島本町マイページを行きたます。<br>詳細につきましては、「水人者マイペー<br>太人者マイページでの送き出泉の目前 | 総有期の入力入で代点い。<br>結果のご確認に対応されたでしょうか?<br>信はです場面に通信所置を通信ボタンより進発経営を通信することができます。<br>場合はパローロークークルの連接経営型部と合わせて、電話通信等により定要率に通信を行ってください。<br>設定なくなり決す。<br>人だ、水人を我が決す場合は、運発経営の登録手続が完了後に、求人情報の編集運動から中し込んでください。<br>-27での進歩鉄(原の登録号について)まで1覧くご覧いた。 |
|----------------------------------------------------------------------------------------------------|----------------------------------------------------------------------------------------------------|
| 選考結果通知の対象求                                                                                                    | えん・応募者                                                                                                    |
| 求人番号                                                                                                    | 13010-00999999                                                                                                    |
| 応募者氏名                                                                                                    | 明日 勇気                                                                                                    |
| 紹介·応募日                                                                                                    | 2019年3月18日                                                                                                    |
| 紹介コード                                                                                                    | 60001-13010-2999999                                                                                                    |
| <b>現</b> 在                                                                                                    | 金角はCFUIA<br>任意<br>ジャッペジ酸結前にシェーック分類条件で、小切示の有為。<br>つなし ○あり 参末選択<br>変更する労働条件等の本人の同意の有無<br>○なし ○あり 参末選択                                                                                                    |
| 採用した理由                                                                                                    | <ul> <li>14個人想像にして、て、できるのは私人教人でなない。</li> <li>2000でお助う</li> <li>2000でお助う</li> <li>2016でもあり、特に関係への運営性の面での<br/>加加性にきまっニテーション性力を高く好気した。</li> <li>在空間</li> <li>なた、管理機械株としてのの認知の場所できる。</li> </ul>                                        |

③ 選考結果連絡送信メッセージ内容確認画面が表示されます。内容を確認した上で、「完了」をクリックします。

| フーク インターネットサービス                                                                                                    |          |
|----------------------------------------------------------------------------------------------------|----------|
| いローワークへの選考結果登録確認                                                                                                    |          |
| <ul> <li>以下のとおり登録してよろしいですか?</li> <li>求人番号</li> <li>13010-00999999</li> </ul>                                                                                                    |          |
| 応募者氏名<br>明日 元気<br>第4 約 - 応募日<br>- のの年ま日の日                                                                                                    |          |
| 2019年3月18日<br>第2019年3月18日<br>第2019年3月19日<br>第2019年3月18日<br>第2019年3月18日<br>第3019年3月18日<br>第3019年3月18日<br>第301 |          |
| マボス用<br>「ボス用<br>採用したかった理由(該当する事項を選択)<br>考紹<br>・選考の結果当方で採用しなかった場合                                                                                                    |          |
| 1人 番 ・ 上記以外の 場合                                                                                                    |          |
| 1981<br>採用しなかった理由(詳細)<br>予想を上回るを飲めご応募をいただき弊社といたしましても大変苦慮したうえての決定です。<br>今後のご活躍をお折りします。                                                                                                    |          |
| 8 <b>/1 - 16</b>                                                                                                    | **>セル 完了 |
|                                                                                                    |          |

④ 求職者への選考結果連絡完了画面が表示されます。

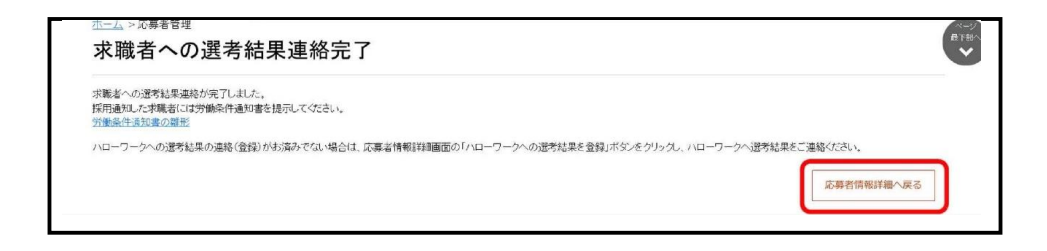